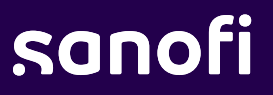

# Sanofi's Schedule to Ship (STS) Program User Guide

2025-2026 Season

MAT-US-2503078 ©2025 Sanofi. All rights reserved.

## Schedule to Ship Overview

- Schedule to Ship (STS) is a service that is available to Sanofi customers who order flu vaccines directly through Sanofi or VaxServe, based on eligibility
- STS allows eligible customers to schedule the frequency and timing of flu shipments
  - Shipments can be scheduled weekly, monthly, or twice a month
  - Note, STS will require dose scheduling to align to contractual shipping commitments. For example, if the contract states that for the product, 50% of doses will ship in September and 50% will ship in October, doses for shipments can only be scheduled within these guardrails.
- As a customer with access to STS, VaccineShop or VaxServe will prompt the scheduling of doses
  - The deadline for completing STS is May 9, 2025
  - STS can be completed during or after confirming the flu reservation

#### sanofi

- 1. Log into your account on VaccineShop.com or VaxServe.com
- 2. Navigate to the Influenza tab
- 3. If you have not yet reserved doses for the 2025-2026 season, select the doses you wish to reserve. Once the doses are selected, the system will automatically allow you to schedule your doses.
  - To defer shipping, click "schedule later"
- 4. If you have already confirmed your reservation, click "Schedule Shipments" from the reservation home page
   Sanofi

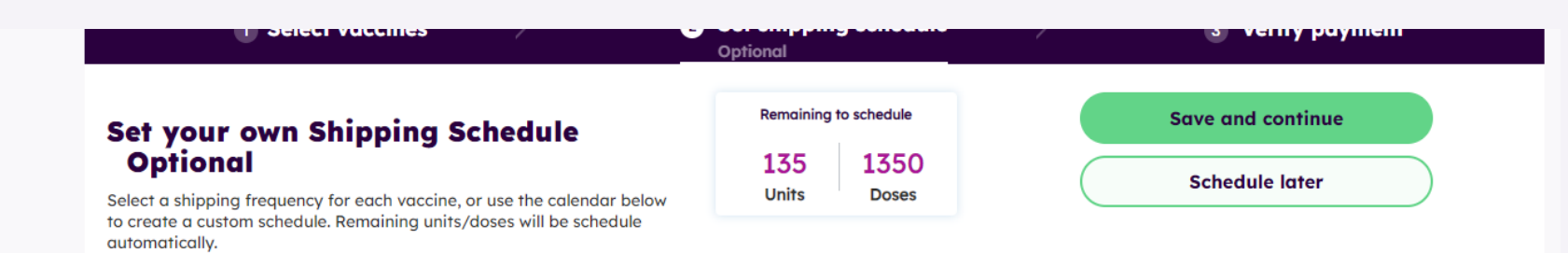

 Shipment Status •
 Ship Date
 Units/Doses
 Tracking number

 • TBD
 TBD
 10/100

Showing 1 of 1

**My Shipments** 

10 of 100 Doses tbd

- 1. To schedule shipments, first select the shipment frequency for each product from the drop-down menu.
  - Note, the frequencies do not need to be the same for each product and the products can have different ship weeks
- 2. After selecting the frequencies, click on "Update Calendar"- this will automatically schedule the available doses in the selected frequency based on available shipping weeks

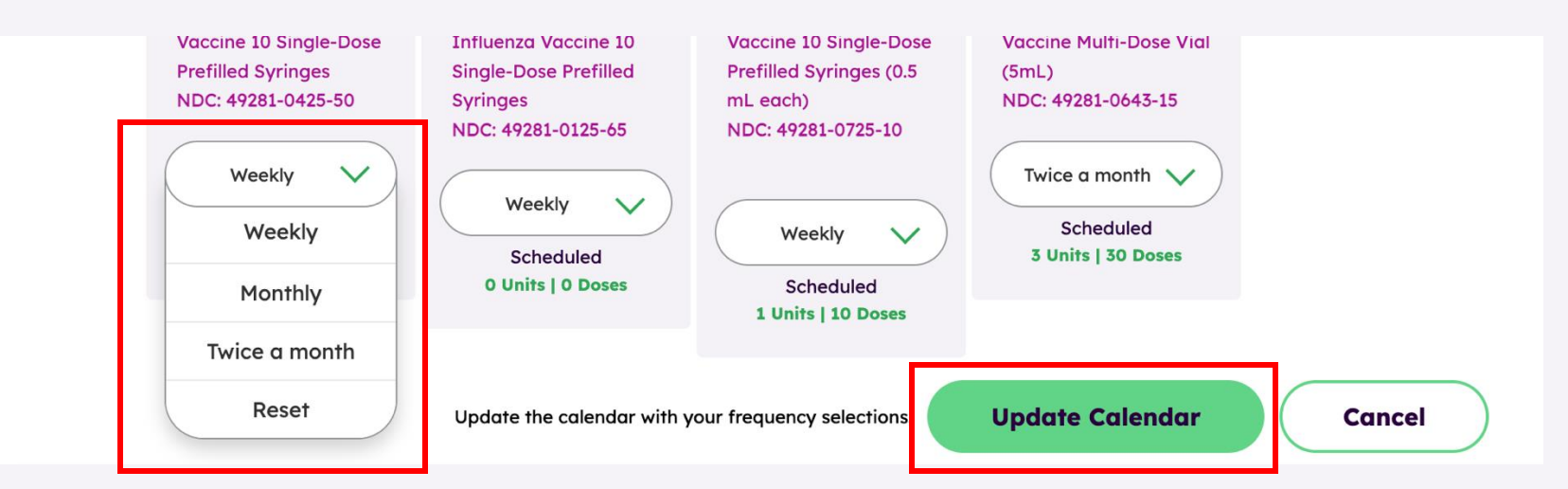

#### sanofi

- 1. If a different shipping schedule is desired, you can manually change the total units/doses that are scheduled in each week.
- Note, if you manually enter dose amounts, the system will not allow scheduling of shipments that exceed the reservation total or shipping commitments

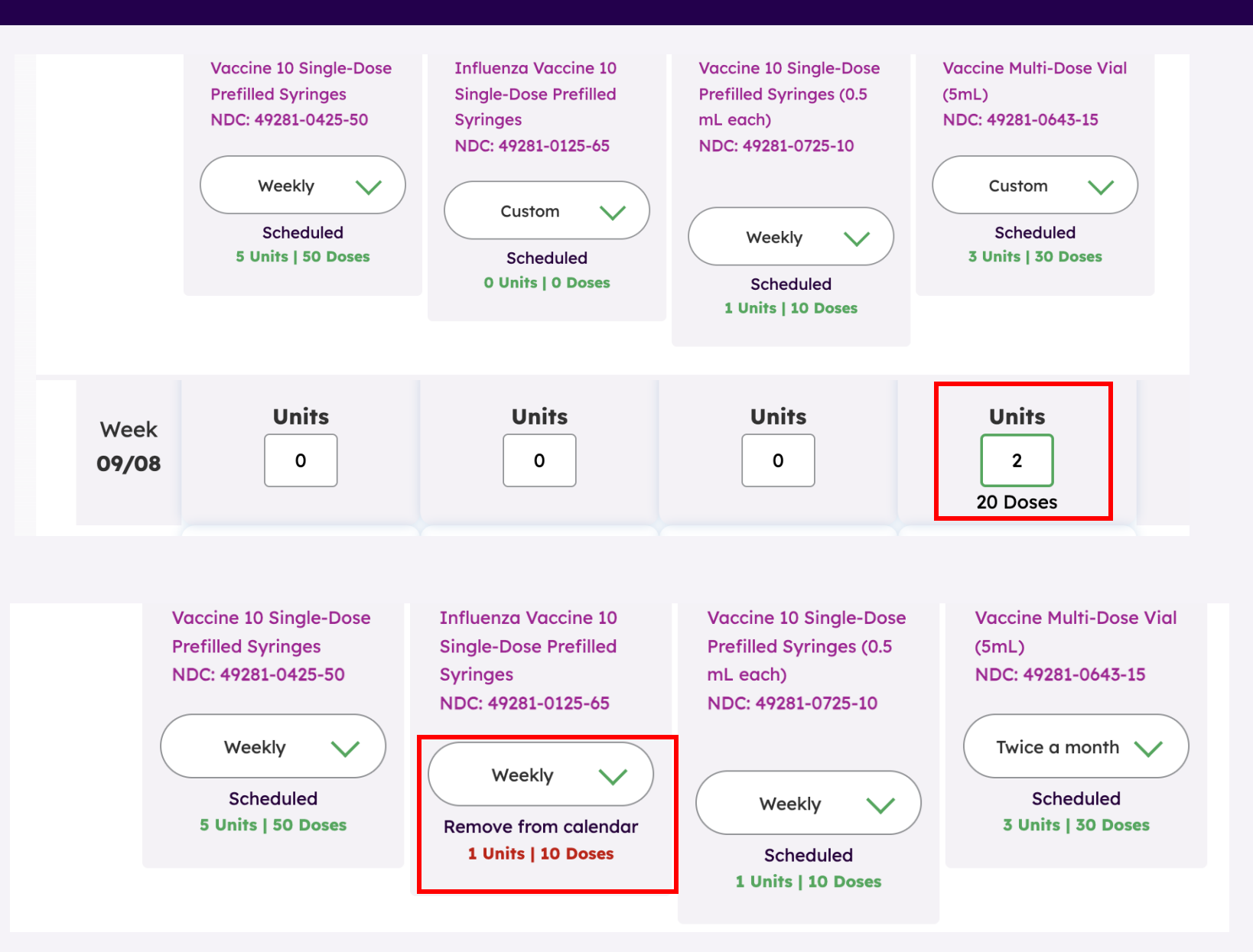

#### sanofi

- 1. You will see a confirmation on the page that all units and doses have been scheduled
- Once you have completed scheduling the doses, click "Save Changes" or "Save and Continue"
- 3. Ensure your reservation is confirmed before exiting

Set your own Shipping Schedule Optional

Select a shipping frequency for each vaccine, or use the calendar below to create a custom schedule. Remaining units/doses will be scheduled automatically.

To make changes after May 9, 2025, please call 1-800-VACCINE (1-800-822-2463) or contact your representative.

 All units and

 doses have been

 scheduled

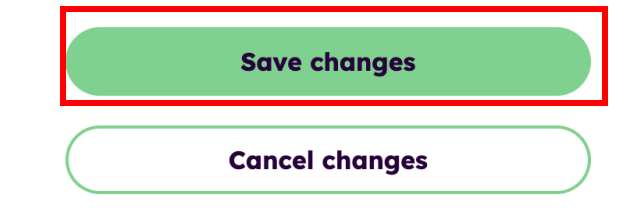

**SONOFI** MAT-US-2503078-v1.0-03/2025 ©2025 Sanofi. All rights reserved.